# **FMETP STREAM (Guide)**

Version: 1.327

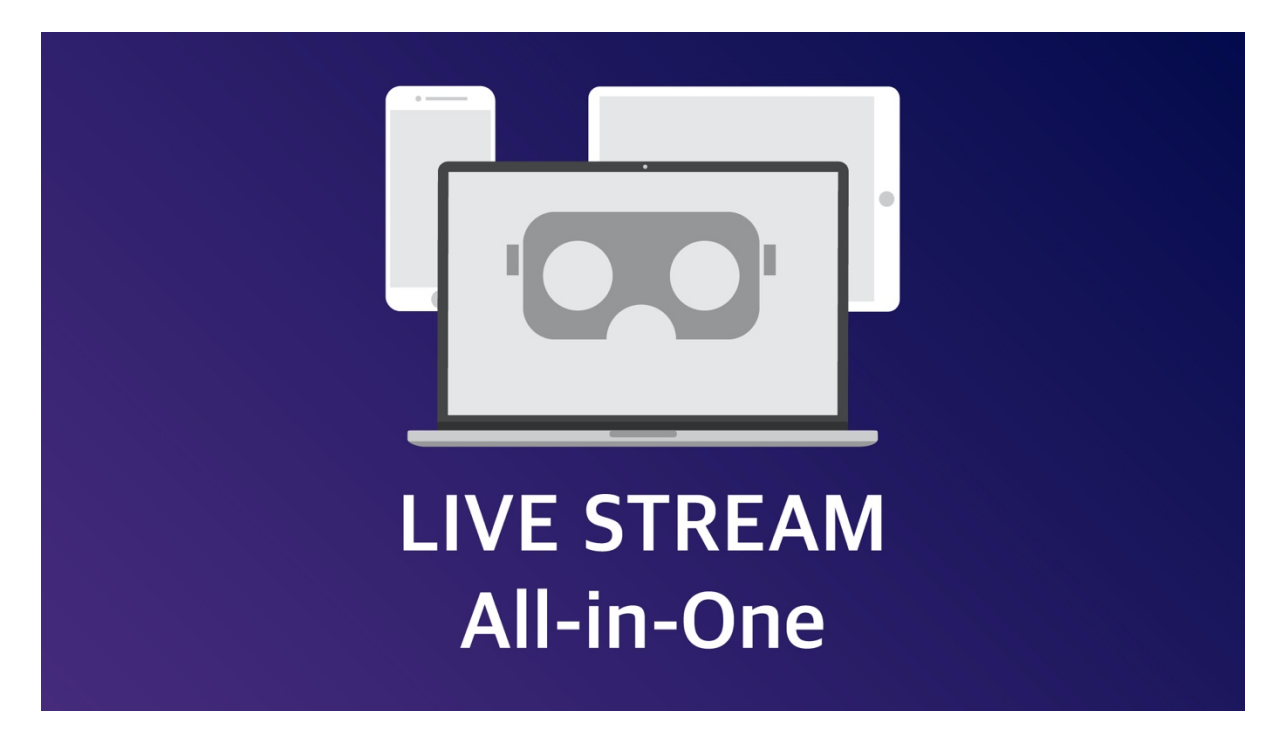

Forum: <u>https://forum.unity.com/threads/670270/</u> Website: <u>http://www.frozenmist.com/</u> Support: thelghome@gmail.com

| • | Introduction                             | page 2  |
|---|------------------------------------------|---------|
| • | Overview                                 | page 3  |
| • | Game View Streaming (FM Network setup)   | page 6  |
| • | Game View Streaming (FM WebSocket setup) | page 10 |
| • | Audio Streaming                          | page 15 |
| • | Microphone Streaming                     | page 16 |
| • | Properties in Core Scripts               | page 19 |
| • | Known issue & Questions                  | page 25 |
|   | Plugins: Networking Systems              |         |
| • | FM Network UDP: Setup & Example          | page 21 |
| • | FM WebSocket: Setup & Example            | page 23 |

**FMETP STREAM** is a plugin for Unity3D, which aims for sharing your game view, remote assistance and VR Interactive application. In local area network, it can achieve low–latency live streaming between Unity3D apps.

The encode module and network module are totally separated. In the encode module, it includes Visual and Audio encoders. Meanwhile, our package provides few customized networking systems, which are FM Network UDP, FM WebSocket and FM Network Action(TCP & UDP). Besides those networking systems, our encode module is compatible with 3<sup>rd</sup> party networking system.

As the source code are developed based on Unity3D C#, it is compatible with most of Unity3D build platforms. For example, it supports iOS, Android, Mac, Windows and Linux. Since FM WebSocket can communicate via the Internet, our package supports Unity3D WebGL Build and HTML website.

In this version, native encoding solution is included in our encode module, which does hugely improve the performance on mobile devices. It solves the bottleneck on low-end devices. For instance, 720P(24fps) Live streaming content runs smoothly on iPhone 5 in our previous testing.

Technically, our plugin can be separated into two parts:

- 1) Encode Module
- 2) Network Module

In order to keep the flexibility for users, below is the logic of our core components.

### Game View Encoder -> Network Manager -> Game View Decoder Audio / Mic Encoder -> Network Manager -> Audio Decoder

In our package, we provided 3 different types of networking system.

- FM Network UDP (LAN): Server-Clients Structure, based on UDP
- FM WebSocket (Internet): Server-Clients Structure, based on WebSocket
- FM Network Action (LAN): Server-Clients Structure, based on TCP & UDP(deprecated)

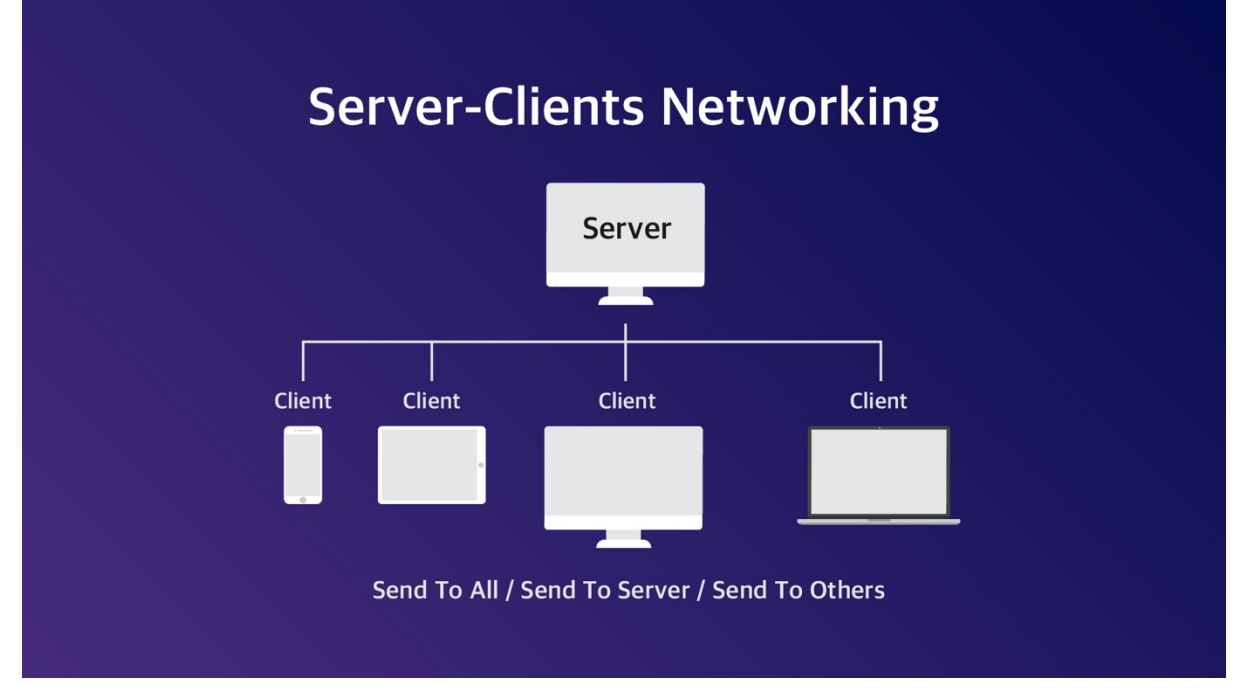

Since the network manager is replaceable, our streaming solution is also compatible with other networking system, for example: UNet, Photon, Mirror...etc

## Use Cases:

Share Game View, Video Chat, Remote Assist, Teaching & Learning, Research, VR Monitoring, Streaming for Immersive projection system

#### Hardware Requirement(Minimum):

Processor: 1.1 GHz Processor Memory: 1 GB RAM

Supported OS: iOS, Android, Mac, Windows, Linux

Software Requirement: Unity3D Version 2017.4.32f1 (Older version may also work)

Tested Platform: iOS / Android / Mac / PC / Linux / WebGL / HTML / AR / VR

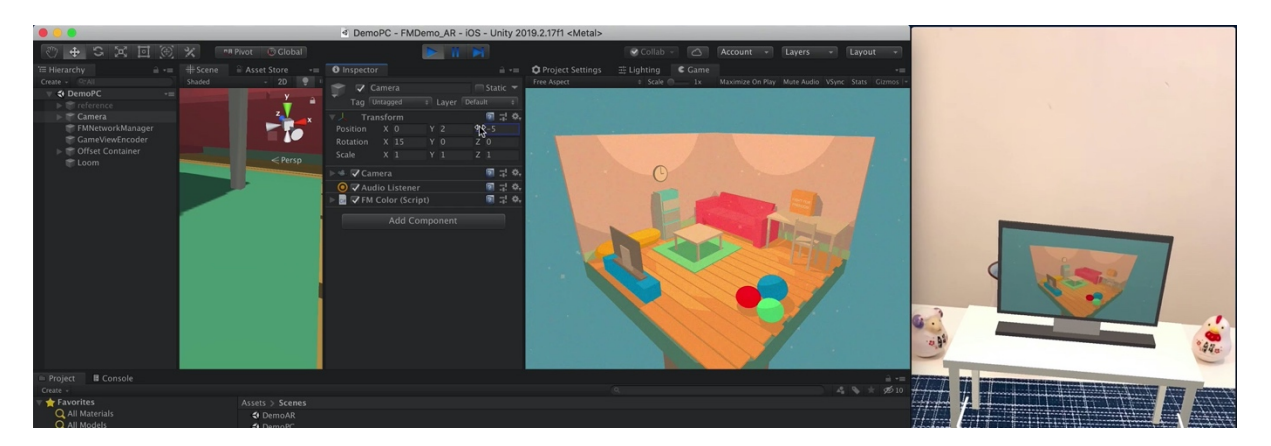

Example: Streaming Game View from Unity3D Editor(Left) to iPhone XS AR world(Right)

Example: Streaming Game View from Unity3D Editor(Left) to Web browser(Right)

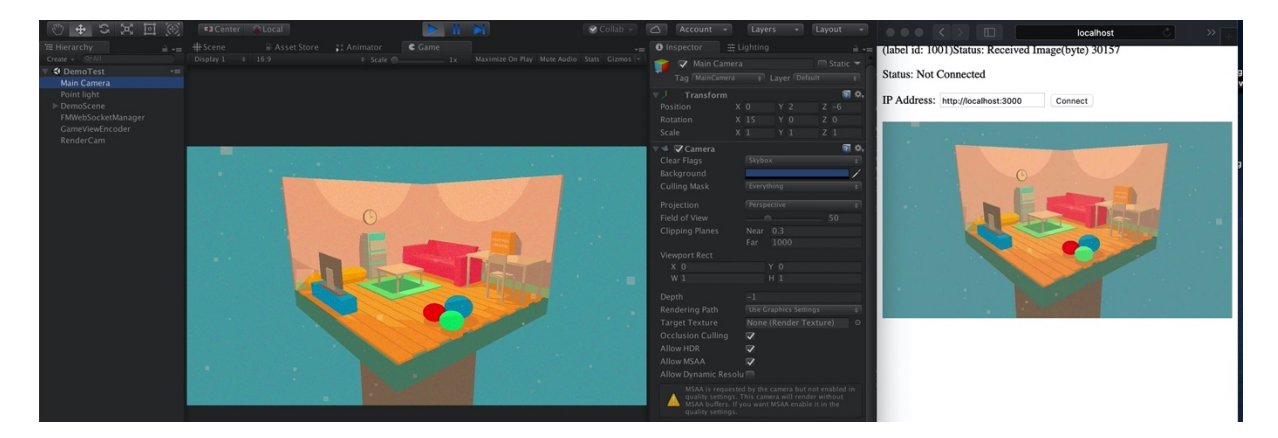

Example: Webcam Streaming between iOS & Android Devices

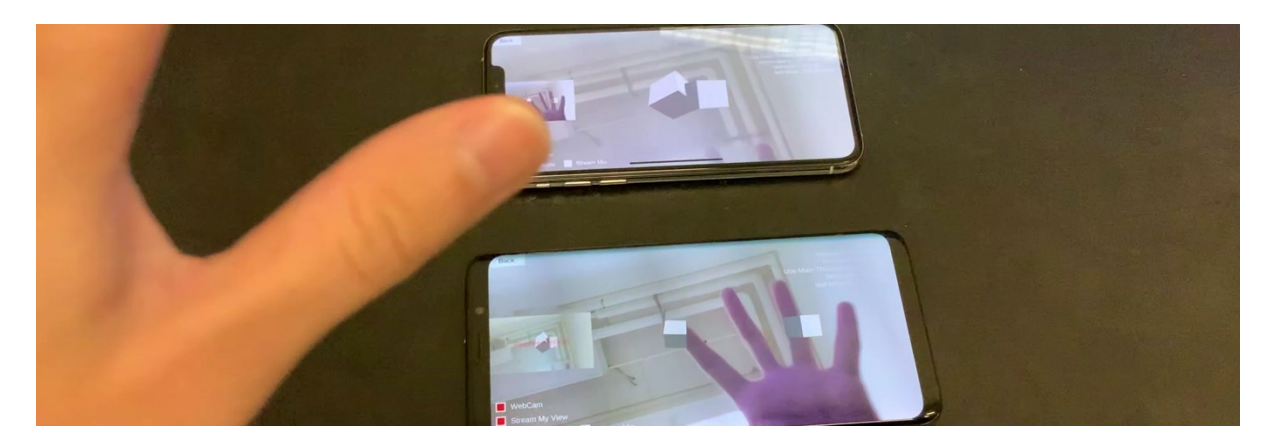

Demo Scenes are included in our package:

You could open and run demo scene "Demo\_NetworkingMain" for your first test.

| Networking Demo Scene                                                                                                    |                                                                        |  |  |  |  |
|----------------------------------------------------------------------------------------------------|------------------------------------------------------------------------|--|--|--|--|
| FMNetwork Basic                                                                                                    | FMNetwork Stream                                                       |  |  |  |  |
| WebSocket Network                                                                                                    | WebSocket Stream                                                       |  |  |  |  |
| Network Action (old)                                                                                                    | TCP Stream (old)                                                       |  |  |  |  |
|                                                                                                    |                                                                        |  |  |  |  |
|                                                                                                    |                                                                        |  |  |  |  |
| Back Thread: 2 / 12<br>Network Type: Server                                                                                                    | FPS: 61 Streaming Server                                               |  |  |  |  |
| Local IP: 192 1980.101<br>Connection Count: 1<br>Async Listener: False<br>Use Main Thread Sender: False<br>connected [p: 192 168.0.104<br>last seen: -668146096 | Senain Hole (Vir August in Hole).     Senain Mir (Nin August in Hole). |  |  |  |  |

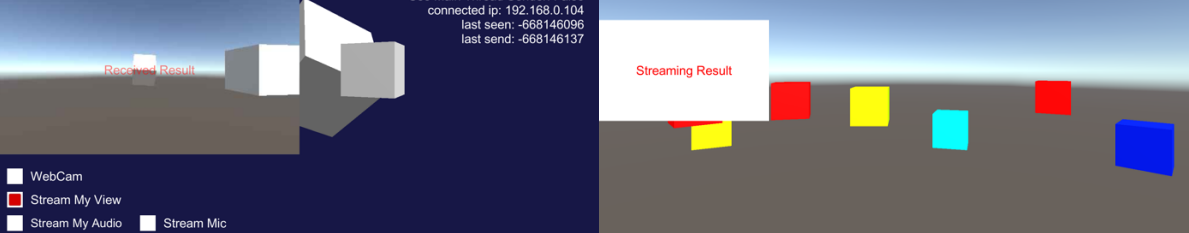

Create Empty Game Object and Add Component: FM Network Manager

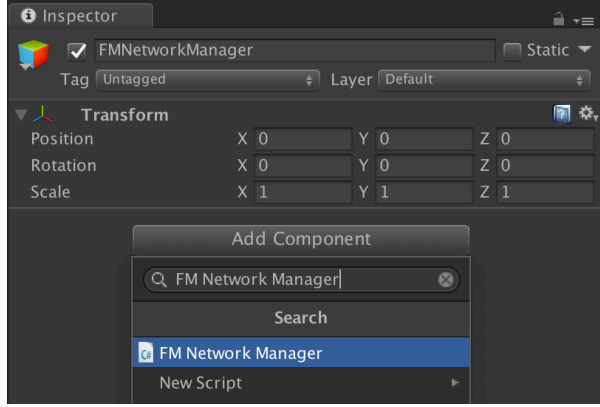

Choose Network Type as Server

| 🥫 🗹 FM Network Manag | jer          | (Script) | <b>a</b> \$, |
|----------------------|--------------|----------|--------------|
| – Networking         |              |          |              |
| Auto Init            |              |          |              |
|                      | $\checkmark$ | Server   |              |
| + Server Settings    |              | Client   |              |
| + Client Settings    |              |          |              |

#### • Create Game View Encoder

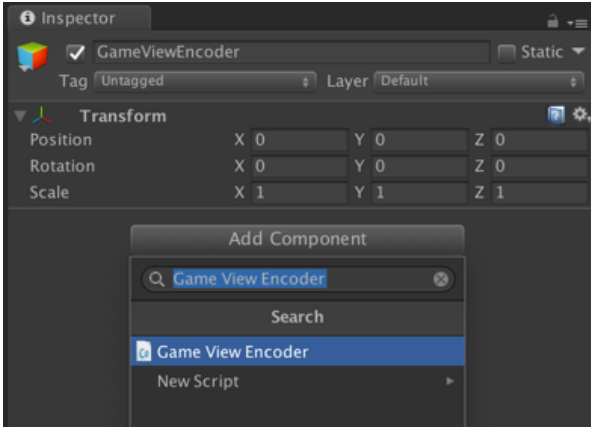

#### Choose Render Camera Mode

| 🥡 🔽 Game View Encodei      | r (S         | cript)      | 2 | 1 |
|----------------------------|--------------|-------------|---|---|
| – Mode                     | _            |             |   |   |
| Capture Mode               | $\checkmark$ | Render Cam  |   |   |
| render texture with free a |              | Main Cam    |   |   |
|                            |              | Full Screen |   | J |

#### Add Camera Object, and rename as "RenderCam"

| Create 👻 🔍 All        | 📬 🔽 RenderCam 🗆 St           | tatic 🔻 |
|-----------------------|------------------------------|---------|
| ▼ 🛠 Server_sender* •= |                              |         |
| Main Camera           | Tag Untagged = Layer Delault |         |
| Directional Light     | ▶↓ Transform                 | 2, \$   |
| FMNetworkManager      | ▶ 🖦 🔽 Camera                 | [2] \$, |
| ▼ GameViewEncoder     | 📑 🔽 Elare Laver              | 🛐 🔅.    |
| RenderCam             |                              |         |
|                       | Audio Listener               | 10 St   |

- Assign RenderCam into Settings: RenderCam
   Game View Encoder (Script)
   Mode
   Capture Mode
   Render Cam
   render texture with free aspect
   Settings
   RenderCam
   RenderCam
   RenderCam (Camera)
   Resolution
   X 512
   Y 512
   MatchScreenAspect
- Add Event: Assign FMNetworkManager into "OnDataByteReadyEvent()"

| – Encoded                    |   |   |
|------------------------------|---|---|
| Preview (Empty)              |   |   |
|                              |   |   |
|                              |   |   |
|                              |   |   |
|                              |   |   |
|                              |   |   |
| OnDataDutaDaduEvant (Duta[]) |   |   |
|                              |   |   |
| Runtime Only + No Function   |   |   |
| 🍞 FMNetworkManag 💿           |   |   |
|                              | + | - |

• Pass Byte[] data into FM Network Manager > SendToOthers()

|   | Dynamic Byte[]                    |                                 |
|---|-----------------------------------|---------------------------------|
|   | Action_SyncNetworkObjectTransform |                                 |
|   | SendToAll                         |                                 |
| ~ | SendToOthers                      |                                 |
|   | SendToServer                      |                                 |
|   |                                   |                                 |
|   | Static Parameters                 |                                 |
|   | bool enabled                      |                                 |
|   | string name                       |                                 |
|   | bool runInEditMode                | /ent (Byte[])                   |
|   | string tag                        | FMNetworkManager.SendToOthers ‡ |
|   | bool useGUILayout                 | No Function                     |
|   | Action_InitAsClient ()            |                                 |
|   | Action_InitAsServer ()            | GameObject 🕨 🕨                  |
|   | Action_ReloadScene ()             | Transform 🕨                     |
|   | BroadcastMessage (string)         | FMNetworkManager                |
|   | Cancellovoke (string)             |                                 |

Create Empty Game Object and Add Component: FM Network Manager

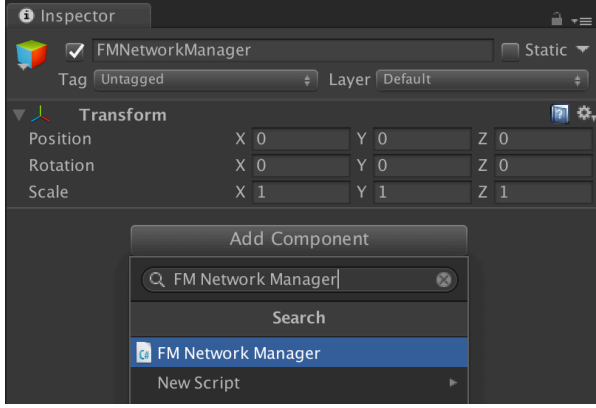

Choose Network Type as Client

|  | 🤬 🔽 FM Network Mana | ger          | (Script) | 2 | \$, |
|--|---------------------|--------------|----------|---|-----|
|  | – Networking        |              |          |   |     |
|  | Auto Init           |              | Server   |   |     |
|  |                     | $\checkmark$ | Client   |   |     |
|  | + Server Settings   |              |          |   |     |
|  | + Client Settings   |              |          |   |     |

Create Game View Decoder

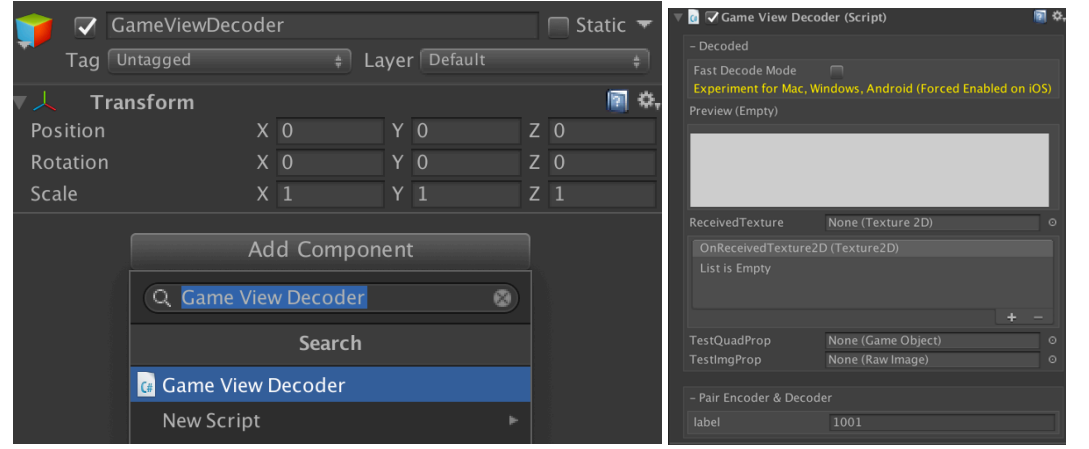

FM Network Manager > Receiver > Assign Game View Decoder in OnReceivedByteDataEvent()

| – Receiver             |             |   |   |
|------------------------|-------------|---|---|
| OnReceivedByteDataEven | t (Byte[])  |   |   |
| Runtime Only 🛔         | No Function |   |   |
| 🍞 GameViewDecode 💿     |             |   |   |
| ·                      |             | + | - |

• Pass data to GameViewDecoder > Action\_ProcessingImageData

|      | OnReceivedByteDataEve | nt (Byte[])                             |  |
|------|-----------------------|-----------------------------------------|--|
|      | Runtime Only 🛔        | GameViewDecoder.Action_ProcessImageData |  |
|      | GameViewDecode 💿      | No Function                             |  |
|      | OnReceivedStringDataE | GameObject<br>Transform                 |  |
| Dy   | namic Byte[]          | GameViewDecoder                         |  |
| ✓ Ac | tion_ProcessImageData |                                         |  |

# FMETP STREAM (Basic Setup with FMNetworkUDP: Client Scene)

| Result on Game View Enco                      | der                                                                   |          |
|-----------------------------------------------|-----------------------------------------------------------------------|----------|
| – Settings                                    |                                                                       |          |
| RenderCam<br>Resolution<br>MatchScreenAspect  | <ul> <li>RenderCam (Camera)</li> <li>X 1280</li> <li>Y 720</li> </ul> |          |
| Quality<br>StreamFPS                          |                                                                       | 10<br>20 |
| Fast Encode Mode<br>Experiment for Mac, Windo | ows, Android (Forced Enabled on iOS)                                  |          |
| – Encoded<br>Preview(1280 x 720)              |                                                                       |          |
|                                               |                                                                       |          |
| OnDataByteReadyEvent (By                      | /te[])                                                                |          |
| Runtime Only +                                | FMNetworkManager.SendToOthers                                         |          |
|                                               |                                                                       | + -      |

# Result on GameViewDecoder Inspector You can pass Texture2D data by creating an Event(Texture2D)

| -rou can pass resturezo data by creating an Event(resturezo) |                                                    |                                |  |  |  |  |
|--------------------------------------------------------------|----------------------------------------------------|--------------------------------|--|--|--|--|
|                                                              | 🕼 🔽 Game View Decoder (Script)                     |                                |  |  |  |  |
|                                                              | – Decoded                                          |                                |  |  |  |  |
|                                                              | Fast Decode Mode<br>Experiment for Mac, Windows, A | ndroid (Forced Enabled on iOS) |  |  |  |  |
|                                                              | Preview ( 1280 x 720 )                             |                                |  |  |  |  |
|                                                              |                                                    |                                |  |  |  |  |
|                                                              | ReceivedTexture                                    | -                              |  |  |  |  |
|                                                              | OnReceivedTexture2D (Texture2D)                    |                                |  |  |  |  |
|                                                              | List is Empty                                      |                                |  |  |  |  |
|                                                              |                                                    | +                              |  |  |  |  |
|                                                              | TestQuadProp                                       | None (Game Object)             |  |  |  |  |
|                                                              | TestImgProp                                        | None (Raw Image)               |  |  |  |  |
|                                                              | Dain Encoder & Dacada                              |                                |  |  |  |  |
|                                                              | – Pair Encoder & Decoder                           |                                |  |  |  |  |
|                                                              | label                                              | 1001                           |  |  |  |  |

9

Create Empty Game Object and Add Component: FMSocketIOManager

| FMSocketIO<br>Tag Untagged | Manager                                          |                                                 |    |   |   |
|----------------------------|--------------------------------------------------|-------------------------------------------------|----|---|---|
| ▼ 人 Transform              |                                                  |                                                 |    |   | 2 |
| Position                   |                                                  |                                                 |    | Z |   |
| Rotation                   |                                                  |                                                 |    | Z |   |
| Scale                      |                                                  |                                                 |    | Z |   |
|                            | Ar<br>Q FM\$ocket<br>G FM Socket I<br>New Script | dd Compone<br>tIOManager<br>Search<br>O Manager | 8) |   |   |

• Choose Network Type as Server

| -    | /1                                | _            |        |     |
|------|-----------------------------------|--------------|--------|-----|
| ▼ (4 | <b>▼</b> FM Socket IO Manager (Sc | rip          | t)     | ې 🔝 |
| -    |                                   |              |        |     |
| A    | Auto Init                         | $\checkmark$ |        |     |
| ٩    |                                   | $\checkmark$ | Server |     |
|      |                                   |              | Client |     |
| F    |                                   |              |        |     |
|      |                                   |              |        |     |

• Create Game View Encoder

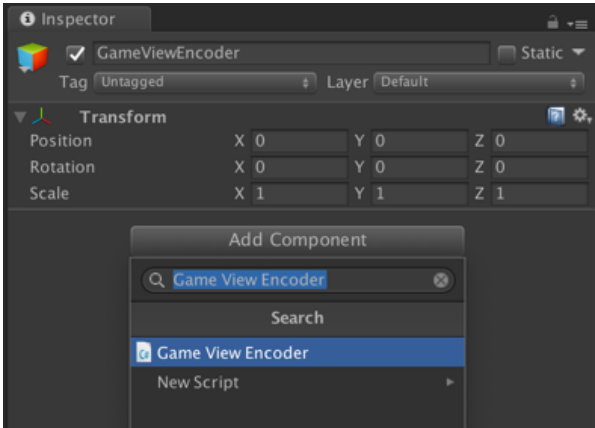

• Choose Render Camera Mode

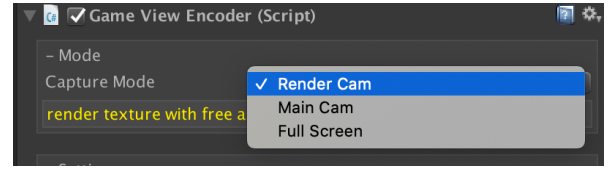

• Add Camera Object, and rename as "RenderCam"

| Create + Q_AII                  | 📬 🔽 R     | ende   | rCam    |   |          |      | Sta | tic 🔻        |
|---------------------------------|-----------|--------|---------|---|----------|------|-----|--------------|
| ▼ 🛠 FMWebSocket_Server_sender+≡ |           | Intago | nd 4    |   |          | faul |     |              |
| Main Camera                     | Tay C     | тауу   | jeu =   |   | Layer De | laui |     |              |
| Directional Light               | ▼人 Tra    | nsfo   | rm      |   |          |      |     | 💽 🌣,         |
| FMSocketIOManager               | Position  | Х      | 0       | Y | 0        | Ζ    | 0   |              |
| ▼ GameViewEncoder               | Rotation  | Х      | 0       | Y | 0        | Ζ    | 0   |              |
| RenderCam                       | Scale     | Х      |         | Y |          | Ζ    |     |              |
|                                 | 🕨 🛸 🔽 Can | nera   |         |   |          |      |     | <b>a</b> .   |
|                                 |           |        |         |   |          |      |     | <b>1</b>     |
|                                 |           | e La   | yer     |   |          |      |     | 101 m        |
|                                 | O Auc     | lio Li | istener |   |          |      |     | <b>a</b> \$, |
|                                 |           |        |         |   |          |      |     |              |

| – Mode                        |                      |
|-------------------------------|----------------------|
| Capture Mode                  | Render Cam           |
| render texture with free aspe | ct                   |
|                               |                      |
| – Settings                    |                      |
| RenderCam                     | 🛳 RenderCam (Camera) |
| Resolution                    | X 512 Y 512          |
|                               |                      |

| OnDataByteReadyEv | Event (Byte[]) |  |
|-------------------|----------------|--|
| Runtime Only      | + No Function  |  |
| 💗 FMSocketIOMan   | •              |  |
|                   |                |  |
|                   |                |  |

Pass Byte[] data into FM Network Manager > SendToOthers()

| Dynamic Byte[]                 | $\checkmark$                           |
|--------------------------------|----------------------------------------|
| Action_OnReceivedData          |                                        |
| SendToAll                      |                                        |
| ✓ SendToOthers                 | 20                                     |
| SendToServer                   |                                        |
|                                | ndows, Android (Forced Enabled on iOS) |
| Static Parameters              |                                        |
| bool enabled                   |                                        |
| string name                    |                                        |
| bool runInEditMode             |                                        |
| string tag                     |                                        |
| bool useGUILayout              |                                        |
| Action_OnReceivedData (string) |                                        |
| Action_SetIP (string)          |                                        |
| Action_SetPort (string)        |                                        |
| BroadcastMessage (string)      |                                        |
| Cancellnvoke (string)          |                                        |
| Cancellnvoke ()                | (Byte[])                               |
| Close ()                       | FMSocketIOManager.SendToOthers +       |
| Connect ()                     | No Eurotion                            |
| Emit (string)                  |                                        |
| Init ()                        | GameObject                             |
| InitAsClient ()                | Transform                              |
| InitAsServer ()                | FMSocketlOManager                      |
| SendMessage (string)           |                                        |

Create Empty Game Object and Add Component: FMNetworkManager

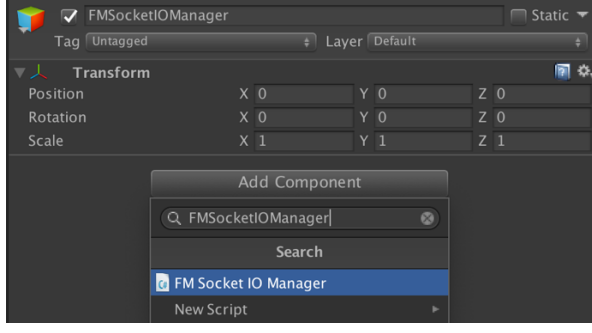

Choose Network Type as Client

#### • Create Game View Decoder

.

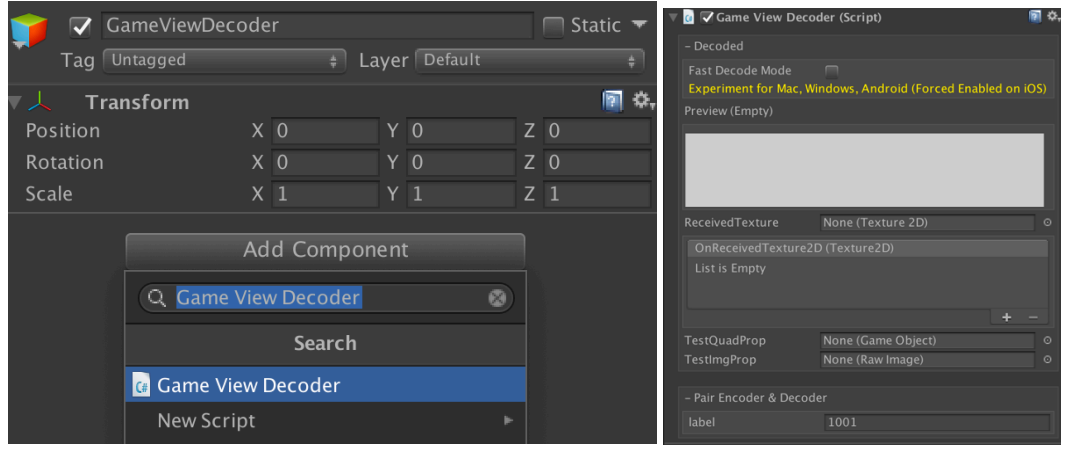

FMSocketIOManager > Receiver > Assign Game View Decoder in OnReceivedByteDataEvent()

| – Receiver          |               |  |
|---------------------|---------------|--|
| OnReceivedByteDataE | vent (Byte[]) |  |
| Runtime Only        | No Function   |  |
| 📦 GameViewDecode    |               |  |
|                     |               |  |

• Pass data to GameViewDecoder > Action\_ProcessingImageData

|         | OnReceivedByteDataEve  | nt (Byte[])                             |  |
|---------|------------------------|-----------------------------------------|--|
|         | Runtime Only +         | GameViewDecoder.Action_ProcessImageData |  |
|         | 🛛 GameViewDecode 💿     | No Function                             |  |
|         | OpPocoivodStringDataEv | GameObject                              |  |
| Dypa    | mic Byte[]             | Transform<br>GameViewDecoder            |  |
| ✓ Actio | n_ProcessImageData     | GameviewDecoder                         |  |

- 1) Install npm + node.js
   download and install all necessary components: <u>https://nodejs.org/en/download/</u>
- 2) install socket io

   open terminal/cmd and type:
   npm install socket.io
- 3) Install express

   open terminal/cmd and type:
   npm init
   //press Enter...
   npm install express --save
- 4) Finish & Test on localhost: demo server is in FMWebSocket/"TestServer.zip"
   Copy & Unzip the demo server into other location, cannot be in Asset folder
   open terminal/cmd and type: node /[path]/index.js
- 5) IP & Port of node.js server should match the settings in FMSocketIOManager.
- Step-by-step Video Tutorial: <u>https://youtu.be/Zjm5KGHyceU</u>

| Networking          |              |  |
|---------------------|--------------|--|
| Auto Init           | $\checkmark$ |  |
| NetworkType         | Client       |  |
| – Settings          |              |  |
| IP                  | 127.0.0.1    |  |
| Port                | 3000         |  |
| Ssl Enabled         |              |  |
| Reconnect Delay     | 5            |  |
| Ack Expiration Time | 1800         |  |
| Ping Interval       | 25           |  |
| Ping Timeout        | 60           |  |
| Socket ID           |              |  |

### • Result on GameViewEncoder Inspector

| – Settings                                   |                                                                       |          |   |
|----------------------------------------------|-----------------------------------------------------------------------|----------|---|
| RenderCam<br>Resolution<br>MatchScreenAspect | <ul> <li>RenderCam (Camera)</li> <li>X 1280</li> <li>Y 720</li> </ul> |          |   |
| Quality<br>StreamFPS                         |                                                                       | 40<br>20 |   |
| Fast Encode Mode<br>Experiment for Mac, Wind | dows, Android (Forced Enabled on iOS)                                 |          |   |
| – Encoded<br>Preview(1280 x 720)             |                                                                       |          |   |
|                                              |                                                                       |          |   |
| OnDataByteReadyEvent (                       | (Byte[])                                                              |          |   |
| Runtime Only +<br>@ FMNetworkManag ©         | FMNetworkManager.SendToOthers                                         |          |   |
|                                              |                                                                       | + -      | - |

# Result on GameViewDecoder Inspector You can pass Texture2D data by creating an Event(Texture2D)

| - 1 (                | bu can pass rexturezo uata by                      | (creating an event(rexturezb)  |            |  |  |  |  |
|----------------------|----------------------------------------------------|--------------------------------|------------|--|--|--|--|
|                      | 🕝 🔽 Game View Decoder (Scrip                       | pt)                            | <b>a</b> 🕈 |  |  |  |  |
|                      | – Decoded                                          |                                |            |  |  |  |  |
|                      | Fast Decode Mode<br>Experiment for Mac, Windows, A | ndroid (Forced Enabled on iOS) |            |  |  |  |  |
| Preview (1280 × 720) |                                                    |                                |            |  |  |  |  |
|                      |                                                    |                                |            |  |  |  |  |
|                      | ReceivedTexture                                    | -                              |            |  |  |  |  |
|                      | OnReceivedTexture2D (Texture                       | e2D)                           |            |  |  |  |  |
|                      | List is Empty                                      |                                |            |  |  |  |  |
|                      |                                                    | +                              |            |  |  |  |  |
|                      | TestQuadProp                                       | None (Game Object)             |            |  |  |  |  |
|                      | TestImgProp                                        | None (Raw Image)               |            |  |  |  |  |
|                      |                                                    |                                |            |  |  |  |  |
|                      | – Pair Encoder & Decoder                           |                                |            |  |  |  |  |
|                      | label                                              | 1001                           |            |  |  |  |  |
|                      |                                                    |                                |            |  |  |  |  |

# FMETP STREAM (Audio Streaming)

#### • Create Empty Game Object and Add Component: Audio Encoder

| 👕 🔽 AudioEnd | coder        |             |      |         |   | 🔲 Static 🔻 |
|--------------|--------------|-------------|------|---------|---|------------|
| Tag Untagged |              | ŧ Laye      | er ( | Default |   |            |
| ▼            |              |             |      |         |   | 💽 🌣,       |
| Position     | Х            | 0           | Y    | 0       | Z | 0          |
| Rotation     | Х            | 0           | Y    | 0       | Z | 0          |
| Scale        | Х            | 1           | Y    | 1       | Z | 1          |
|              | Ac           | dd Componen | t    |         |   |            |
|              | Q AudioEnc   | oder        |      | 8       |   |            |
|              |              | Search      |      |         |   |            |
|              | 🕝 Audio Enco | der         |      |         |   |            |
|              | New Script   |             |      | ►       |   |            |

 Assign FMNetworkManager or FMSocketIOManager into "OnDataByteReadyEvent()" Pass Byte[] data into FM Network Manager or FMSocketIOManager > SendToOthers()

| V 🕼 🔽 Audio Encoder (Script | )                            |    | ₽ <b>\$</b> , |
|-----------------------------|------------------------------|----|---------------|
| - Capture                   |                              |    |               |
| Stream Game Sound           | $\checkmark$                 |    |               |
|                             |                              |    |               |
| – Audio Info                |                              |    |               |
| Output Channels: 2          |                              |    |               |
| Output Sample Rate: 48000   |                              |    |               |
|                             |                              |    |               |
| – Encoded                   |                              |    |               |
| StreamFPS                   | •                            | 20 |               |
| OnDataByteReadyEvent (By    | te[])                        |    |               |
| Runtime Only + FM           | INetworkManager.SendToOthers |    |               |
| ₀ FMNetworkMana 💿           |                              |    |               |
|                             |                              | +  | _             |
|                             |                              |    |               |
| – Pair Encoder & Decoder    |                              |    |               |
| label                       | 2001                         |    |               |
| Encoded Size(byte)          | 0                            |    |               |

# FMETP STREAM (Audio Streaming)

#### • Create Empty Game Object and Add Component: Audio Decoder

| 👕 🔽 AudioDe            | coder           |             |      |         |   | Sta | atic 🔻       |
|------------------------|-----------------|-------------|------|---------|---|-----|--------------|
| Tag Untagged           |                 | ‡ Laye      | er [ | Default |   |     |              |
| ▼ 人 Transform          | ı               |             |      |         |   |     | <b>(</b>     |
| Position               | х               | 0           | Y    | 0       | Z | 0   |              |
| Rotation               | x               | 0           | Y    | 0       | Z | 0   |              |
| Scale                  | X               | 1           | Y    | 1       | Z | 1   |              |
|                        | Ac              | dd Componen | it   |         |   |     |              |
|                        | Q AudioDec      | coder       |      | 8       |   |     |              |
|                        |                 | Search      |      |         |   |     |              |
|                        | 👍 Audio Deco    | oder        |      |         |   |     |              |
|                        | New Script      |             |      | ٠       |   |     |              |
| Audio Source will auto | matically added |             |      |         |   |     | -            |
| 🕨 🦰 🔽 Audio Sou        | irce            |             |      |         |   |     | <b>2 2</b> , |
| 🔻 🕼 🗸 Audio De         | coder (Script)  |             |      |         |   |     | <b>1</b>     |
| – Audio Info           |                 |             |      |         |   |     |              |
| Source Sample          | Rate: 48000     |             |      |         |   |     |              |
| Source Channe          | ls: 1           |             |      |         |   |     |              |
| Device Sample          | Rate: 48000     |             |      |         |   |     |              |
|                        |                 |             |      |         |   |     |              |
| – Pair Encoder &       | & Decoder       |             |      |         |   |     |              |
| label                  |                 | 2001        |      |         |   |     |              |

 In FMNetworkManager or FMSocketIOManager: Pass data to Audio Decoder > Action\_ProcessingData()

| – Receiver                                                                                |   |   |
|-------------------------------------------------------------------------------------------|---|---|
| OnReceivedByteDataEvent (Byte[])                                                          |   |   |
| Runtime Only       +       AudioDecoder.Action_ProcessData         a AudioDecoder       a |   |   |
|                                                                                           | + | - |

# **FMETP STREAM (Microphone Streaming)**

#### • Create Empty Game Object and Add Component: Mic Encoder

| 🎁 🔽 MicEnco   | der           |           |         |   | 🔲 Static 🔻 |
|---------------|---------------|-----------|---------|---|------------|
| Tag Untagged  |               | + Layer   | Default |   |            |
| ▼ 人 Transform | i             |           |         |   | 🔄 🌣,       |
| Position      | X 0           | Y         | 0       | Z | 0          |
| Rotation      | X 0           | Y         | 0       | Z | 0          |
| Scale         | X 1           | Y         | 1       | Z | 1          |
|               | Add           | Component |         |   |            |
|               | Q MicEncoder  |           |         |   |            |
|               |               | Search    |         |   |            |
|               | 🕼 Mic Encoder |           |         |   |            |
|               | New Script    |           | ►       |   |            |

 Assign FMNetworkManager or FMSocketIOManager into "OnDataByteReadyEvent()" Pass Byte[] data into FM Network Manager or FMSocketIOManager > SendToOthers()

| 🧃 🔽 Mic Encoder (Script)   |                            | 2 | \$ |
|----------------------------|----------------------------|---|----|
| – Capture                  |                            |   |    |
| Stream Game Sound          | $\checkmark$               |   |    |
| Audio Info                 |                            |   |    |
|                            |                            |   |    |
| Output Channels            | 1                          |   |    |
| Output Sample Rate         | 11025                      |   |    |
|                            |                            |   |    |
| – Encoded                  |                            |   |    |
| StreamFPS                  | 20                         |   |    |
| OnDataByteReadyEvent (Byte | [])                        |   |    |
| Runtime Only 🛔 FMN         | etworkManager.SendToOthers |   |    |
| G FMNetworkMana 💿          |                            |   |    |
|                            | +                          | - |    |
|                            |                            |   |    |
| - Pair Encoder & Decoder   |                            |   |    |
| label                      | 2001                       |   |    |
| Encoded Size(byte)         | 0                          |   |    |

# **FMETP STREAM (Microphone Streaming)**

#### • Create Empty Game Object and Add Component: Audio Decoder

| Tag Untagged + Layer Default   Position X   Position X   Notation X   Q Y   Q Y   Q Y   Q Y   Q Y   Q Y   Q Y   Q Y   Q Y   Q Y   Q Y   Q Y   Q Y   Q Y   Q Y   Q Y   Q Y   Q Y   Q Y   Q Y   Q Y   Q Y   Q Y   Q AudioDecoder   Q AudioDecoder   New Script     Audio Source     Q Audio Decoder   New Script     Audio Decoder (Script)     Audio Info   Source Sample Rate: 48000   Source Channels: 1   Device Sample Rate: 48000   Source Channels: 1   Device Sample Rate: 48000                                                                                                    | 👕 🔽 AudioDe            | coder           |             |      |         |   | St. | atic 🔻                    |
|----------------------------------------------------------------------------------------------------|------------------------|-----------------|-------------|------|---------|---|-----|---------------------------|
| ▼ Transform   Position X   Notation X   Q Y   O Z   Cale X   1 Y   1 Z   Add Component   Q AudioDecoder   Image: Search   Image: Search   I                                                                                                    | Tag Untagged           |                 | ŧ Laye      | er 🛛 | Default |   |     |                           |
| Position X 0 Y 0 Z 0<br>Rotation X 0 Y 0 Z 0<br>Scale X 1 Y 1 Z 1<br>Add Component<br>Q AudioDecoder<br>Search<br>Q Audio Decoder<br>New Script<br>Audio Source will automatically added<br>Audio Decoder (Script)<br>- Audio Info<br>Source Sample Rate: 48000<br>Source Channels: 1<br>Device Sample Rate: 48000<br>Source Channels: 1<br>Device Sample Rate: 48000<br>Source Channels: 1<br>Source Channels: 1<br>Source Cha | ▼ 人 Transform          | 1               |             |      |         |   |     | 🔯 🌣,                      |
| Rotation X 0 Y 0 Z 0   Scale X 1 Y 1 Z 1     Add Component     Q AudioDecoder   Q AudioDecoder   New Script     Audio Source will automatically added     Audio Decoder (Script)     Audio Decoder (Script)     Audio Info   Source Sample Rate: 48000   Source Channels: 1   Device Sample Rate: 48000                                                                                                    | Position               | x               | 0           | Y    | 0       | Z | 0   |                           |
| Scale X 1 Y 1 Z 1<br>Add Component<br>Add Component<br>Add Component<br>Add Component<br>AddioDecoder<br>Search<br>Addio Decoder<br>New Script<br>Audio Source will automatically added<br>Audio Source Will automatically added<br>Audio Source (Script)<br>- Audio Decoder (Script)<br>- Audio Info<br>Source Sample Rate: 48000<br>Source Channels: 1<br>Device Sample Rate: 48000<br>- Pair Encoder & Decoder<br>Iabel 2001                                                                                                    | Rotation               | X               | 0           | Y    | 0       | Z | 0   |                           |
| Add Component   Q. AudioDecoder   Search   Q. Audio Decoder   New Script                                                                                                    | Scale                  | X               | 1           | Y    | 1       | Z | 1   |                           |
| AudioDecoder   Search   Audio Decoder   New Script    Audio Source will automatically added                                                                                                    |                        | A               | dd Componen | nt   |         |   |     |                           |
| Search   Audio Decoder   New Script   Audio Source will automatically added     Audio Source     Audio Decoder (Script)     - Audio Info   Source Sample Rate: 48000   Source Channels: 1   Device Sample Rate: 48000   Source Sample Rate: 48000   Source Sample Rate: 48000   Source Sample Rate: 48000                                                                                                    |                        | Q AudioDeo      | coder       |      | 8       |   |     |                           |
| Audio Decoder   New Script     Audio Source will automatically added     Audio Source     Audio Decoder (Script)     Audio Info     Source Sample Rate: 48000   Source Channels: 1   Device Sample Rate: 48000     Pair Encoder & Decoder   Iabel     2001                                                                                                    |                        |                 | Search      |      |         |   |     |                           |
| New Script   Audio Source will automatically added   Audio Source   Audio Decoder (Script)   Audio Info   Source Sample Rate: 48000   Source Channels: 1   Device Sample Rate: 48000   Source Sample Rate: 48000   Source Channels: 1   Device Sample Rate: 48000                                                                                                    |                        | 👍 Audio Decc    | oder        |      |         |   |     |                           |
| Audio Source will automatically added   Audio Source   Audio Source   Audio Decoder (Script)     - Audio Info   Source Sample Rate: 48000   Source Channels: 1   Device Sample Rate: 48000     - Pair Encoder & Decoder   Iabel 2001                                                                                                    |                        | New Script      |             |      | ►       |   |     |                           |
| <ul> <li>Audio Source</li> <li>Audio Decoder (Script)</li> <li>Audio Info</li> <li>Source Sample Rate: 48000</li> <li>Source Channels: 1</li> <li>Device Sample Rate: 48000</li> <li>- Pair Encoder &amp; Decoder</li> <li>[abel]</li> <li>2001</li> </ul>                                                                                                    | Audio Source will auto | matically added |             |      |         |   |     | -                         |
| <ul> <li>Audio Decoder (Script)</li> <li>Audio Info</li> <li>Source Sample Rate: 48000</li> <li>Source Channels: 1</li> <li>Device Sample Rate: 48000</li> <li>- Pair Encoder &amp; Decoder</li> <li>[abe]</li> <li>2001</li> </ul>                                                                                                    | Audio Sou              | irce            |             |      |         |   |     | <b>1 1 2</b> ,            |
| <ul> <li>Audio Info</li> <li>Source Sample Rate: 48000</li> <li>Source Channels: 1</li> <li>Device Sample Rate: 48000</li> <li>- Pair Encoder &amp; Decoder</li> <li>Iabel</li> <li>2001</li> </ul>                                                                                                    | V 🕼 🗸 Audio Dec        | coder (Script)  |             |      |         |   |     | 1 <u>8</u> <del>8</del> , |
| Source Sample Rate: 48000<br>Source Channels: 1<br>Device Sample Rate: 48000<br>- Pair Encoder & Decoder<br>label 2001                                                                                                    | – Audio Info           |                 |             |      |         |   |     |                           |
| Source Channels: 1<br>Device Sample Rate: 48000<br>- Pair Encoder & Decoder<br>label 2001                                                                                                    | Source Sample          | Rate: 48000     |             |      |         |   |     |                           |
| Device Sample Rate: 48000<br>- Pair Encoder & Decoder<br>label 2001                                                                                                    | Source Channe          | ls: 1           |             |      |         |   |     |                           |
| - Pair Encoder & Decoder<br>label 2001                                                                                                    | Device Sample          | Rate: 48000     |             |      |         |   |     |                           |
| - Pair Encoder & Decoder                                                                                                    |                        |                 |             |      |         |   |     |                           |
| label 2001                                                                                                    | – Pair Encoder &       | a Decoder       |             |      |         |   |     |                           |
|                                                                                                    | label                  |                 | 2001        |      |         |   |     |                           |

 In FMNetworkManager or FMSocketIOManager: Pass data to Audio Decoder > Action\_ProcessingData()

| – Receiver                                                                              |   |   |
|-----------------------------------------------------------------------------------------|---|---|
| OnReceivedByteDataEvent (Byte[])                                                        |   |   |
| Runtime Only       +       AudioDecoder.Action_ProcessData         AudioDecoder       • |   |   |
|                                                                                         | + | _ |

# **FMETP STREAM (Properties in Core Scripts)**

Game View Encoder

- Capture Mode: Different methods of capturing game view
- Resolution: streaming resolution
- Quality: streaming quality
- StreamFPS: streaming framerate
- OnDataByteReadyEvent(byte[]): invoke when the streaming bytes are ready
- Label: Pair Encoder & Decoder

Game View Decoder

- Received Texture: decoded Texture2D
- OnReceivedTexture2D(Texture2D): invoke when the received Texture2D is ready
- Label: Pair Encoder & Decoder

Audio Encoder

- Stream Game Sound(bool): capture and stream audio when enable
- Audio Info: information (Output Channels, Output Sample Rate)
- StreamFPS: streaming framerate
- OnDataByteReadyEvent(byte[]): invoke when the streaming bytes are ready
- Label: Pair Encoder & Decoder

Audio Decoder

- Audio Source will be added automatically after adding Audio Decoder
- Audio Info: information (Source Channels, Source Sample Rate, Device Sample Rate)
- Label: Pair Encoder & Decoder

# **FMETP STREAM (Properties in Core Scripts)**

FM Network Manager

- Auto Init: auto initialize FM Network when enable - other functions: Action\_InitAsServer(), Action\_InitAsClient()
- Network Type: Server/Client
- Server Settings:
  - Server Listen Port: default is 3333
  - Use Async Listener: if disabled, a separated thread will be used
  - Use Main Thread Sender: if disabled, a separated thread will be used
  - Connection Count: the number of connected clients
- Client Settings:
  - Client Listen Port: default is 3334
  - Use Main Thread Sender: if disabled, a separated thread will be used
  - Auto Network Discovery: if disabled, Server IP is required
  - Server IP: target Server IP, or connected Server IP
  - Is Connected: status of connection
- Network Objects
  - Sync transformation of game objects, with the order of array
  - Sync FPS: framerate of syncing via network
- Receiver:
  - OnReceivedByteDataEvent(Byte[]): invoke when received byte data
  - OnReceivedStringDataEvent(String): invoke when received string data
  - GetRawReceivedData(Byte[]): invoke when received any data
- Other functions & Example:
  - FMNetworkManager.instance.SendToAll()
  - FMNetworkManager.instance.SendToOthers()
  - FMNetworkManager.instance.SendToServer()
  - FMNetworkManager.instance.SendToTarget()

FM Socket IO Manager

- Auto Init: auto initialize FM Network when enable
   other functions: Action\_InitAsServer(), Action\_InitAsClient()
- Network Type: Server/Client
- Settings:
  - IP: IP address of WebSocket server(node.js server)
  - Port: default is 3000
  - Ssl Enabled: true for "https" or "wss", false for "http" or "ws"
- Ready: true when connected to server
- Receiver:
  - OnReceivedByteDataEvent(Byte[]): invoke when received byte data
  - OnReceivedStringDataEvent(String): invoke when received string data
- Other functions & Example:
  - FMSocketIOManager.instance.SendToAll()
  - FMSocketIOManager.instance.SendToOthers()
  - FMSocketIOManager.instance.SendToServer()

Create Empty Game Object and Add Component: FM Network Manager

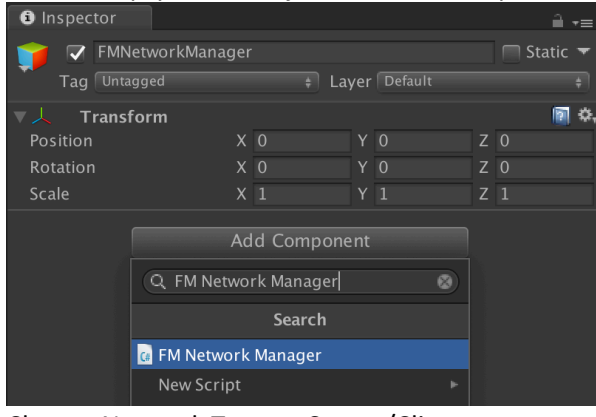

Choose Network Type as Server/Client

| 🧃 🗹 FM Network Manag | er           | (Script) | \$ |
|----------------------|--------------|----------|----|
| – Networking         |              |          |    |
| Auto Init            | ~            |          |    |
|                      | $\checkmark$ | Server   |    |
| + Server Settings    |              | Client   |    |
| + Client Settings    |              |          |    |

• Example functions for sending Data: Send to (All / Others / Server / Target )

|   | string Message = "Hello World!";                                          |
|---|---------------------------------------------------------------------------|
|   | <pre>FMNetworkManager.instance.SendToAll(Message);</pre>                  |
|   | <pre>FMNetworkManager.instance.SendToOthers(Message);</pre>               |
|   | <pre>FMNetworkManager.instance.SendToServer(Message);</pre>               |
|   | <pre>FMNetworkManager.instance.SendToTarget(Message, "127.0.0.1");</pre>  |
|   |                                                                           |
|   | <pre>byte[] ByteData = new byte[1234];</pre>                              |
|   | FMNetworkManager.instance.SendToAll(ByteData);                            |
|   | FMNetworkManager.instance.SendToOthers(ByteData);                         |
|   | <pre>FMNetworkManager.instance.SendToServer(ByteData);</pre>              |
|   | <pre>FMNetworkManager.instance.SendToTarget(ByteData, "127.0.0.1");</pre> |
| _ |                                                                           |

Events will be invoked when received data

| On Received Byte Data Event (Byte[])                   |   |   |
|--------------------------------------------------------|---|---|
| Runtime Only                                           |   |   |
| G FMNetwork_Demo (Fl 💿                                 |   |   |
|                                                        | + | - |
| On Received String Data Event (String)                 |   |   |
| Runtime Only                                           |   |   |
| G FMNetwork_Demo (Fl 💿                                 |   |   |
|                                                        | + | - |
| Get Raw Received Data (Byte[])                         |   |   |
| Runtime Only + FMNetwork_Demo.Action_ShowRawByteLength |   | ÷ |
| G FMNetwork_Demo (Fl 💿                                 |   |   |
|                                                        | + | - |

• Example functions of processing received data

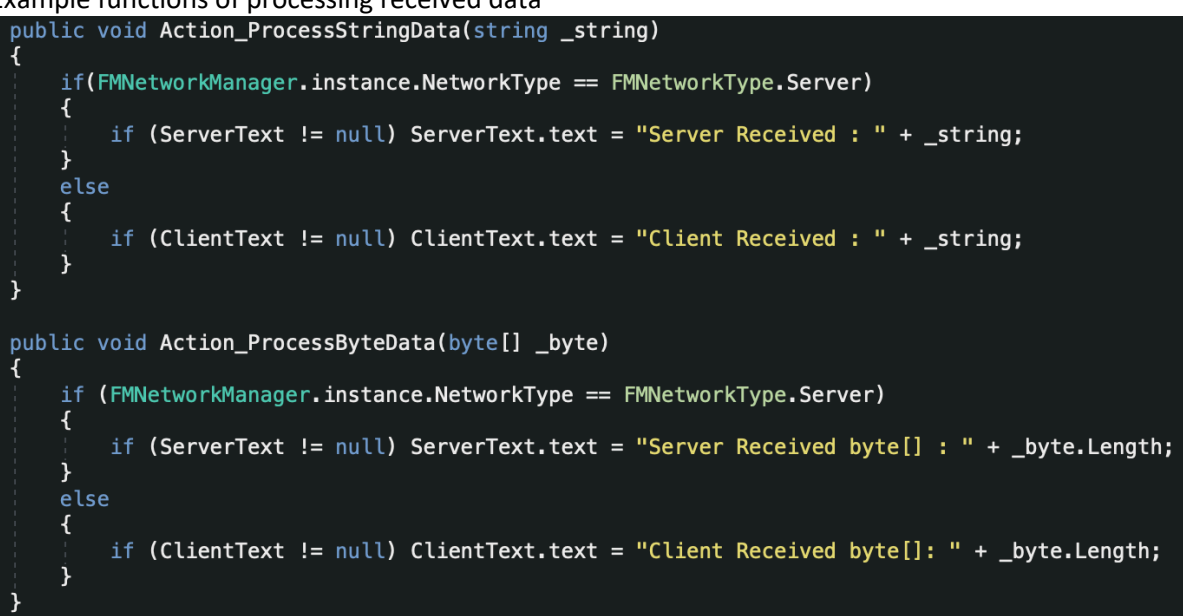

#### • Sync the transformation of Game Objects, Option

| 🔻 🖬 🔽 FM Network Manager (Scrip   | t)                   | 2 | 1 | \$, |
|-----------------------------------|----------------------|---|---|-----|
| - Networking                      |                      |   |   |     |
| Auto Init                         |                      |   |   |     |
| NetworkType                       | Server               |   |   |     |
| + Server Settings                 |                      |   |   |     |
| + Client Settings                 |                      |   |   |     |
|                                   |                      |   |   |     |
| - Sync Transformation from Server |                      |   |   |     |
| – NetworkObjects: 2               |                      |   |   |     |
| Size                              | 2                    |   |   |     |
| Element 0                         | Totwork Object] Cube |   | O |     |
| Element 1                         | Tetwork Object] Cube |   | C |     |
| SyncFPS                           | 2                    | 0 |   |     |

FM Network Manager

- Auto Init: auto initialize FM Network when enable - other functions: Action\_InitAsServer(), Action\_InitAsClient()
- Network Type: Server/Client
- Create Empty Game Object and Add Component: FMNetworkManager

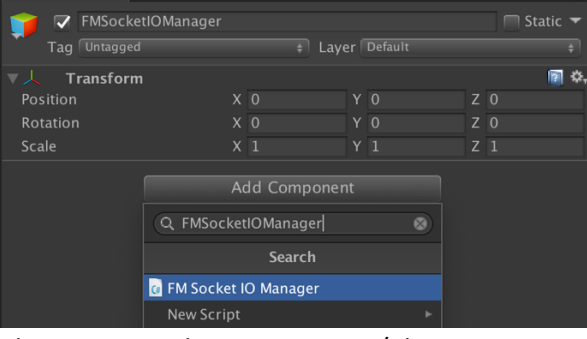

Choose Network Type as Server/Client

| 🕼 🗹 FM Socket IO Manager (Sc | rip          | t)     | <b>2</b> \$, |
|------------------------------|--------------|--------|--------------|
|                              |              |        |              |
|                              |              |        |              |
|                              | $\checkmark$ | Server |              |
|                              |              | Client |              |
|                              |              |        |              |

• Example functions for sending Data: Send to (All / Others / Server )

| <pre>string Message = "Hello World!"; FMSocketIOManager.instance.SendToAll(Message); FMSocketIOManager.instance.SendToServer(Message); FMSocketIOManager.instance.SendToOthers(Message);</pre>                 |
|----------------------------------------------------------------------------------------------------|
| <pre>byte[] ByteData = new byte[1234];<br/>FMSocketIOManager.instance.SendToAll(ByteData);<br/>FMSocketIOManager.instance.SendToServer(ByteData);<br/>FMSocketIOManager.instance.SendToOthers(ByteData);</pre> |
| Events will be invoked when received data                                                                                                    |

| On Received Byte Data Event (Byte[])   |  |                                                |   |   |  |
|----------------------------------------|--|------------------------------------------------|---|---|--|
| Runtime Only                           |  | FMWebSocketNetwork_debug.Action_OnReceivedData |   |   |  |
| G FMSocketlOComponent                  |  |                                                |   |   |  |
|                                        |  |                                                | ÷ | - |  |
| On Received String Data Event (String) |  |                                                |   |   |  |
| Runtime Only                           |  | FMWebSocketNetwork_debug.Action_OnReceivedData |   |   |  |
| G FMSocketIOComponent                  |  |                                                |   |   |  |
|                                        |  |                                                | + | _ |  |

• Example functions of processing received data

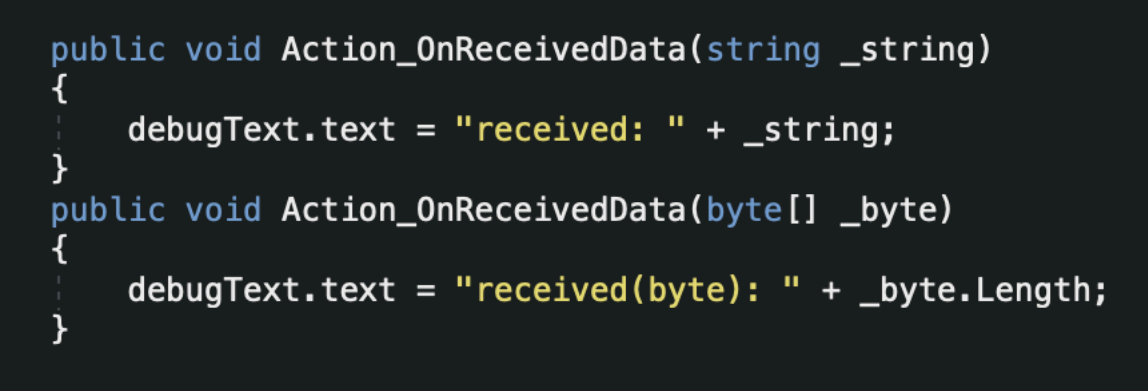

Node.js Server setup:

- 1) Install npm + node.js
   download and install all necessary components: <u>https://nodejs.org/en/download/</u>
- 2) install socket io
   open terminal/cmd and type:
   npm install socket.io
- 3) Install express

   open terminal/cmd and type:
   npm init
   //press Enter...
   npm install express --save
- 4) Finish & Test on localhost: demo server is in FMWebSocket/"TestServer.zip"
   Copy & Unzip the demo server into other location, cannot be in Asset folder
   open terminal/cmd and type: node /[path]/index.js
- 5) IP & Port of node.js server should match the settings in FMSocketIOManager.
- Step-by-step Video Tutorial: <u>https://youtu.be/Zjm5KGHyceU</u>

**General Questions:** 

- Mobile App crash when turn on webcam
  - iOS: add Camera Usage Description in Player Setting
  - Android: check your webcam permission on devices
  - FM Network doesn't work, cannot connect in local network
    - Windows 10: disable firewall, enable network discovery
    - Router: some advanced security setting used in University/Company router, will filter the data
    - Virtual Machines: it may cause connection trouble.

Known Issues:

- Auto Network Discovery doesn't work, when FMNetworkUDP server is on Google Pixel2, Pixel3

   you have to grant multi-broadcast permission from devices. Otherwise, the server on Google
   Pixel Phones cannot receive UDP broadcast message from clients.
- EncodeToJPG() not working on iOS
  - As we applied native encoding method, which does not match Unity3D default jpeg library version. Thus, it will crash due to mismatching.
  - The alternative solution will be using FMEncodeToJPG(), we will try to fix this bug in future.
- Unity2020 WebGL(FM WebSocket) connection issue:
  - FM WebSocket may not work properly in WebGL Build from Unity2020, due to missing "gameInstance" or "unityInstance" is not defined.
  - Solution:

- Ref: https://forum.unity.com/threads/unity-2020-1-sendmessage-no-longer-works-help.842209/

1) After building WebGL from Unity, please open index.html, and add below line.

```
window.gameInstance = unityInstance;
```

2) after adding this line:

```
var script = document.createElement("script");
    script.src = loaderUrl;
    script.onload = () => {
        createUnityInstance(canvas, config, (progress) => {
            progressBarFull.style.width = 100 * progress + "%";
        }).then((unityInstance) => {
            window.gameInstance = unityInstance;
            loadingBar.style.display = "none";
            fullscreenButton.onclick = () => {
            unityInstance.SetFullscreen(1);
        };
     }).catch((message) => {
            alert(message);
        });
     };
```